## Bugku CTF 每日一题 放松一下吧

## 原创

<u>彼岸花苏陌</u> 于 2022-02-09 18:57:06 发布 分类专栏: <u>ctf</u> 文章标签: <u>ctf misc</u> 版权声明:本文为博主原创文章,遵循 <u>CC 4.0 BY-SA</u> 版权协议,转载请附上原文出处链接和本声明。 本文链接: <u>https://blog.csdn.net/gg 42263820/article/details/122847857</u>

#### 版权

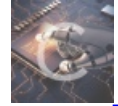

ctf 专栏收录该内容

39 篇文章 1 订阅 订阅专栏

### 放松一下吧

打开发现有两个文件 一个是游戏 一个有密码需要解压

先打开游戏 又是那个游戏 于是点开后发现还是会存在save存档

| 名称                             | 修改日期            | 类型     | 大小       |
|--------------------------------|-----------------|--------|----------|
| 🥌 i wanna get the password.exe | 2021/1/18 15:54 | 应用程序   | 7,929 KB |
| 🗋 save1                        | 2022/2/9 18:27  | 文件     | 1 KB     |
| 🗋 save1.bk                     | 2022/2/9 18:27  | BK 文件  | 1 KB     |
| 🗋 temp                         | 2022/2/9 18:27  | 文件     | 1 KB     |
| ■ 操作提示.txt                     | 2021/1/18 16:29 | 文本文档   | 1 KB     |
| 🖻 跳跃举例.mp4                     | 2021/1/18 16:16 | MP4 文件 | 433 KB   |

CSDN @彼岸花苏陌

进入游戏发现存档没什么变化于是打开玩一关第一关最后面有个坑跳了之后左边会有一个很快的刺,要经典勾一下才能过过 了之后按存档之后送死然后用winhex打开save1存档发现有个数字2应该是第二关把2改为3就出现了flag

i wanna be the engine yuuutu edition SaveData1 [Esc]:End Death[1]:1 Time[1]:0:00:21

# PASSWD:happy\_i\_wanna

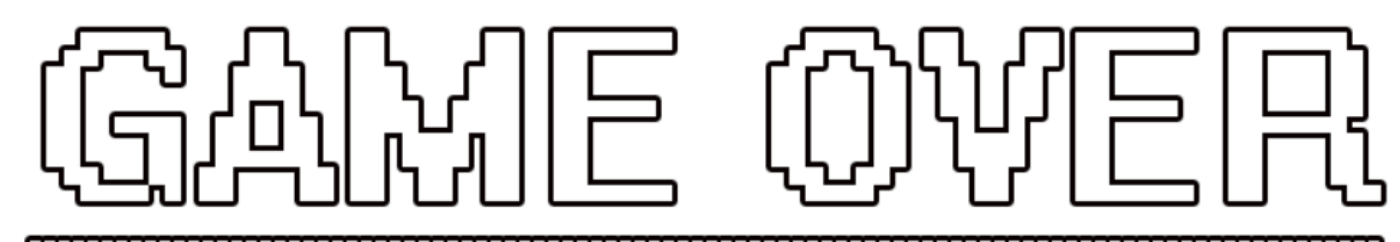

## FRESS IT TO TRY AGAIN

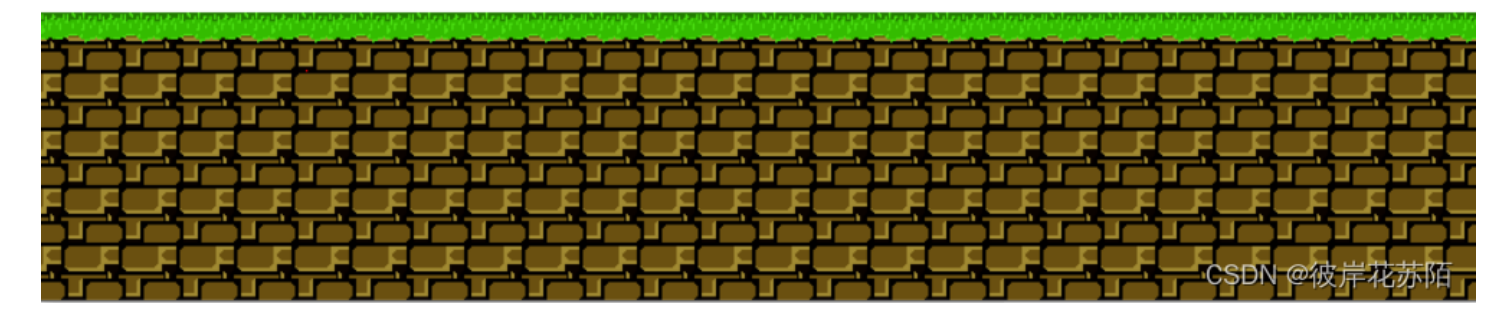

| root@kali:~/工具/F5-<br>Huffman decoding sta<br>Permutation starts<br>393216 indices shuff<br>Extraction starts<br>Length of embedded f<br>(1, 127, 7) code use<br>root@kali:~/工具/F5- | steganography# ja<br>irts<br>iled<br>ile: 33 bytes<br>d<br>steganography# | ava Extract 你需要刷新. | jpg -p 66666666<br>Extract.class |
|----------------------------------------------------------------------------------------------------|---------------------------------------------------------------------------|--------------------|----------------------------------|
| 下载                                                                                                    |                                                                           |                    |                                  |
| 首乐。                                                                                                    | gpl.txt                                                                   |                    | james                            |
| Kali Live 🔺                                                                                                    |                                                                           |                    |                                  |
| 其他位置                                                                                                    |                                                                           |                    | CSDN @彼岸花苏陌                      |